## **Manual Asesor**

## Zona Comunicaciones

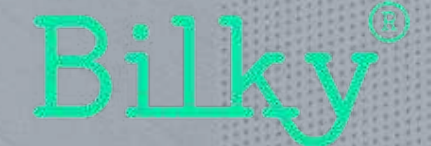

## **O. Barra lateral**

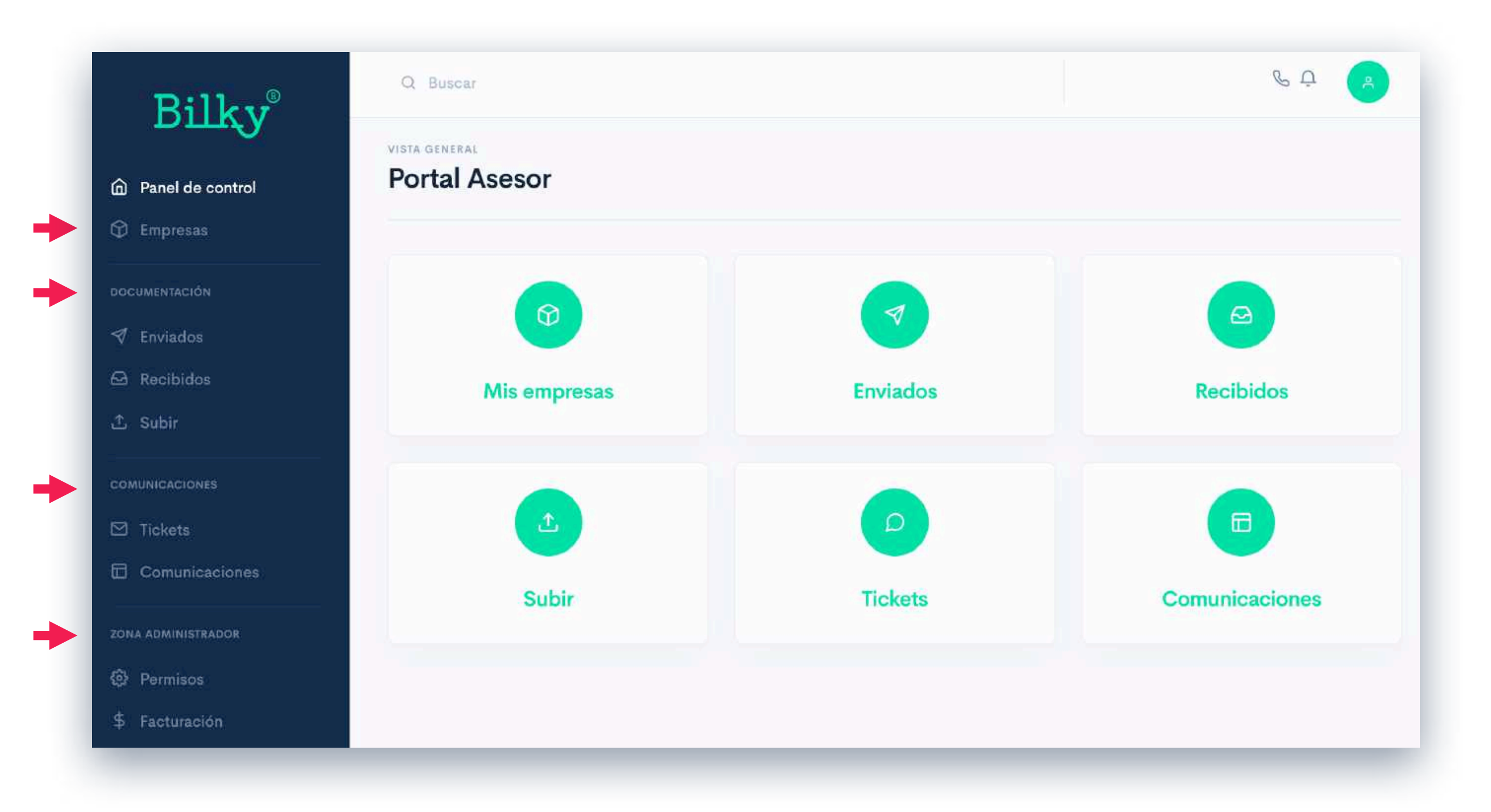

 + Acceso rápido: Siempre tendrás la barra lateral disponible para acceder de forma rápida a las diferentes zonas del portal. Las secciones del portal se distribuyen en empresas, documentación, comunicaciones y zona administrador.

## **0.** Campos de ayuda

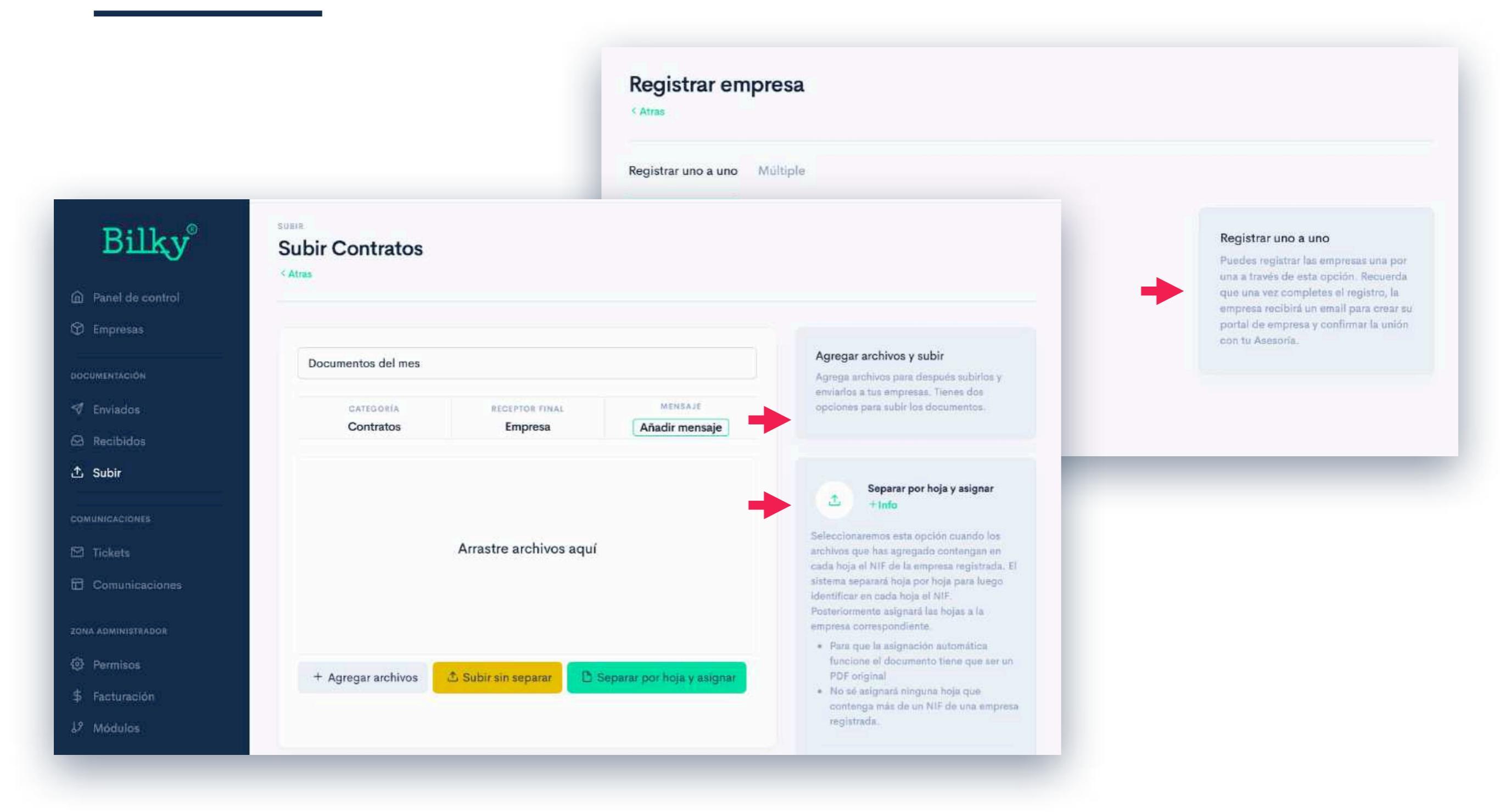

+ Campos de ayudar: Encontrarás en muchas secciones y acciones del portal, campos de ayuda que explican lo más detalladamente posible como realizar de la mejor forma las acciones posibles en esa sección.

## **0.** Comunicaciones: General

| Panel de control   | Mis     | tickets                                                         |           |            |        | C.N         |
|--------------------|---------|-----------------------------------------------------------------|-----------|------------|--------|-------------|
| 🗊 Empresas         | < Atras |                                                                 |           |            |        | NUEVO TICKE |
| BOCUMENTACIÓN      |         | Deserve                                                         |           |            | T la s |             |
| 🕈 Enviados         | Q       | Buscar                                                          |           |            | Flitro |             |
| 🖾 Recibidos        |         | DESCRIPCIÓN                                                     | ESTADO    | FECHA      | Estado |             |
| 1 Subir            |         |                                                                 |           |            | Abier  | to          |
| COMUNICACIONES     | × ×     | Enviarme los documentos de la Ampliación<br>Ropa y Textil, S.A. | Abierto   | 17/06/2020 | Kesue  | elto        |
| Tickets            | 4       | Enviarme los documentos de la Ampliación                        | Abierto   | 17/06/2020 | Mes    |             |
| Comunicaciones     |         | Salvatore Restaurantes, S.L.                                    |           |            | Todo   | \$          |
| ZONA ADMINISTRADOR | Θ       | Documentación para sociedades<br>Ropa y Textil, S.A.            | Resuelto  | 09/06/2020 | Día    | Año         |
| Permisos           | 4       | Me tienes que enviar lo contratos firmados                      | Aliente   | 17/06/2020 | Todo 🗘 | Año 🛊       |
| 5 Facturación      |         | Investigación y Tegnologia, S.L.                                | - ADIET W | 1770072020 |        |             |
| ど Módulos (Nuevo)  | 4       | Necesito las facturas para el IVA<br>Ropa y Textil, S.A.        | Abierto   | 17/06/2020 |        |             |

+ Zona Comunicaciones: En está zona podrás gestionar, crear y acceder a todas las comunicaciones con tus clientes. Esta zona consta de dos secciones: Tickets y Comunicaciones (Tablón de comunicaciones)

| 0                 | TICKETS |                                                                                |          |            |           |              |
|-------------------|---------|--------------------------------------------------------------------------------|----------|------------|-----------|--------------|
| Panel de control  | Mis     | tickets                                                                        |          |            |           | Nuevo ticket |
| 3 Empresas        | < Atras |                                                                                |          |            |           |              |
| IOCUMENTACIÓN     |         |                                                                                |          |            | -         |              |
| 🕈 Enviados        | Q       | Buscar                                                                         |          |            | Filtro    |              |
| 요 Recibidos       |         |                                                                                |          |            | Estado    |              |
| 1. Subir          | -       | DESCRIPCION                                                                    | ESTADO   | FECHA      | Abi       | erto         |
| COMUNICACIONES    | 4       | Enviarme los documentos de la Ampliación<br>Ropa y Textil, S.A.                | Abierto  | 17/06/2020 | Res       | uelto        |
| I Tickets         | 4       | Enviarme los documentos de la Ampliación                                       | Abierto  | 17/06/2020 | Mes       |              |
| Comunicaciones    |         | Salvatore Restaurantes, S.L.                                                   |          |            | Todo      | \$           |
|                   | 0       | Documentación para sociedades<br>Ropa y Textil, S.A.                           | Resuelto | 09/06/2020 | Día       | Año          |
|                   | - 233   |                                                                                |          |            | Todo 🛊    | Año 🛊        |
| Permisos          | 4       | Me tienes que enviar lo contratos firmados<br>Investigación y Tegnologia, S.L. | Abierto  | 17/06/2020 | · · · · · |              |
| 5 Facturación     | 4       | Nooosito los facturos para ol IVA                                              | (1)      | 17/06/2020 |           |              |
| 🖉 Módulos (Nuevo) | ×       | Recesito las lacturas para el IVA                                              | ADIEITO  | 17/00/2020 |           |              |

+ Mensajería interna con los clientes: Podrás enviar y recibir tickets con todas tus empresas, dentro de cada ticket podrás añadir comentarios sobre él mismo y cambiar el estado del ticket. Tus empresas también podrán crearte tickets y comentarios en cada ticket.

| tras |                                                                          |          |              | •                | Nuevo tickel |
|------|--------------------------------------------------------------------------|----------|--------------|------------------|--------------|
| Q    | Buscar                                                                   |          |              | Filtro           |              |
|      | DESCRIPCIÓN                                                              | ESTADO   | FECHA        | Estado<br>Abiert | 0            |
| 4    | Enviarme cuando podais las facturas<br>Salvatore Restaurantes, S.L.      | Abierto  | • 17/06/2020 | Resue            | lto          |
| 4    | Enviarme cuando podais las facturas<br>Ropa y Textil, S.A.               | Abierto  | 17/06/2020   | Mes<br>Todo      | \$           |
| 4    | Enviarme los documentos de la Ampliación<br>Ropa y Textil, S.A.          | Abierto  | 17/06/2020   | Día              | Año          |
| 4    | Enviarme los documentos de la Ampliación<br>Salvatore Restaurantes, S.L. | Abierto  | 17/06/2020   | Todo \$          | Año 🗘        |
| 9    | Documentación para sociedades<br>Ropa y Textil, S.A.                     | Resuelto | 09/06/2020   |                  |              |
| 4    | Me tienes que enviar lo contratos firmados                               | Abierto  | 17/06/2020   |                  |              |

+ Información de cada ticket: Podrás ver si hay algún ticket con comentarios pendientes de leer. Además podrás ver el estado de cada ticket (abierto o resuelto) y filtrar en la barra de "filtro". Para crear un ticket nuevo pincharemos en "Nuevo ticket".

| Atras |                                                                                |          |            | Nuevo ticke       |  |  |
|-------|--------------------------------------------------------------------------------|----------|------------|-------------------|--|--|
| Q     | Buscar                                                                         |          |            | Filtro            |  |  |
|       | DESCRIPCIÓN                                                                    | ESTADO   | FECHA      | Estado<br>Abierto |  |  |
| 4     | Enviarme los documentos de la Ampliación<br>Ropa y Textil, S.A.                | Abierto  | 17/06/2020 | Resuelto          |  |  |
| 4     | Enviarme los documentos de la Ampliación<br>Salvatore Restaurantes, S.L.       | Abierto  | 17/06/2020 | Mes<br>Todo 🗘     |  |  |
| 0     | Documentación para sociedades<br>Ropa y Textil, S.A.                           | Resuelto | 09/06/2020 | Día Año           |  |  |
| 4     | Me tienes que enviar lo contratos firmados<br>Investigación y Tegnologia, S.L. | Abierto  | 17/06/2020 | Todo 🗘 Año 🗘      |  |  |
| 4     | Necesito las facturas para el IVA                                              | Abierto  | 17/06/2020 |                   |  |  |

+ Información de cada ticket: Podrás saber si son tickets creados por ti o por tus empresas a través del icono a la izquierda de cada ticket.

| tegno                                                                  |   |
|------------------------------------------------------------------------|---|
| B16713109 – Investigación y Tegnologia, S.L.                           |   |
| Enviarme cuando podais las facturas                                    |   |
| Mensaje                                                                |   |
| Hola,                                                                  |   |
| Por favor enviarme cuando podáis las facturas para el IVA. Las estamos | 6 |
| esperando en la Asesoría.                                              |   |
| Espero vuestras noticias,                                              |   |
| Un saludo                                                              |   |

+ Crear un ticket: Podrás crear un ticket a una empresa o varias a la vez, solo tendrás que seleccionar las empresas que quieres dentro del campo de búsqueda. Recuerda que tienen que ser empresas registradas y conectadas con tu asesoría.

| Atras |                                                                                |          |            |                 | Nuevo ticke |  |
|-------|--------------------------------------------------------------------------------|----------|------------|-----------------|-------------|--|
| Q     | Buscar                                                                         |          |            | Filtro          |             |  |
|       | DESCRIPCIÓN                                                                    | ESTADO   | FECHA      | Estado<br>Abier | to          |  |
| ₹ -   | Enviarme los documentos de la Ampliación<br>Ropa y Textil, S.A.                | Abierto  | 17/06/2020 | Resuelto        |             |  |
| 4     | Enviarme los documentos de la Ampliación<br>Salvatore Restaurantes, S.L.       | Abierto  | 17/06/2020 | Mes<br>Todo     | \$          |  |
|       | Documentación para sociedades<br>Ropa y Textil, S.A.                           | Resuelto | 09/06/2020 | Día             | Año         |  |
| 4     | Me tienes que enviar lo contratos firmados<br>Investigación y Tegnologia, S.L. | Abierto  | 17/06/2020 | Todo 🗘          | Año 🗘       |  |
| 4     | Necesito las facturas para el IVA<br>Ropa y Textil, S.A.                       | Abierto  | 17/06/2020 |                 |             |  |

+ Ticket para varias empresa: Cuando creas un ticket para varias empresas, se abrirá un nuevo ticket por cada una de las empresas seleccionadas, de esta forma podrás tener un contacto individual con cada una.

## 2. Comunicaciones: General

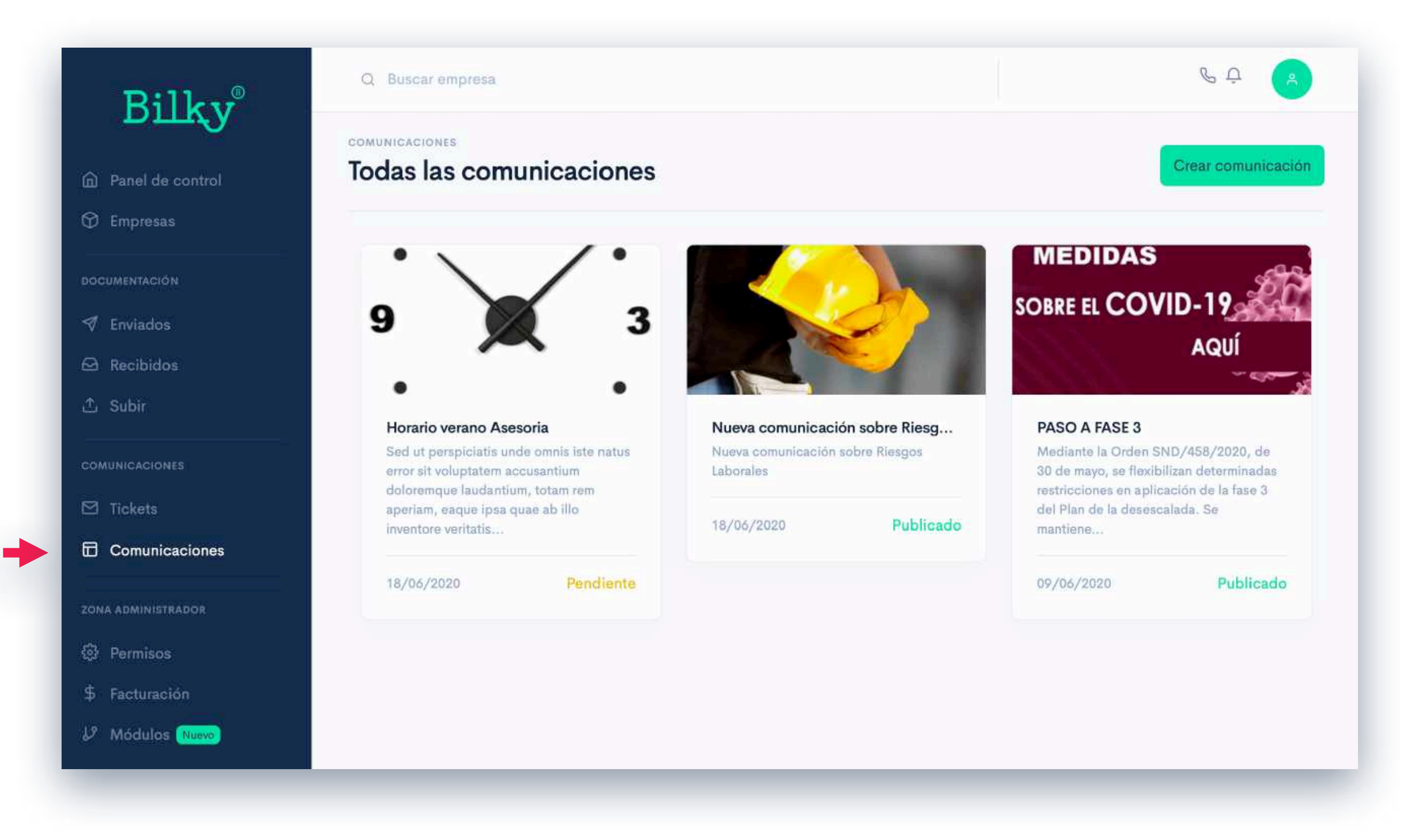

+ Comunica noticias de forma profesional a todos tus clientes: Podrás crear comunicaciones personalizadas y adjuntar imágenes, documentos de apoyo, etc. Cada una de tus empresas tendrá en su portal un tablón donde ver tus comunicaciones.

## 2. Comunicaciones: General

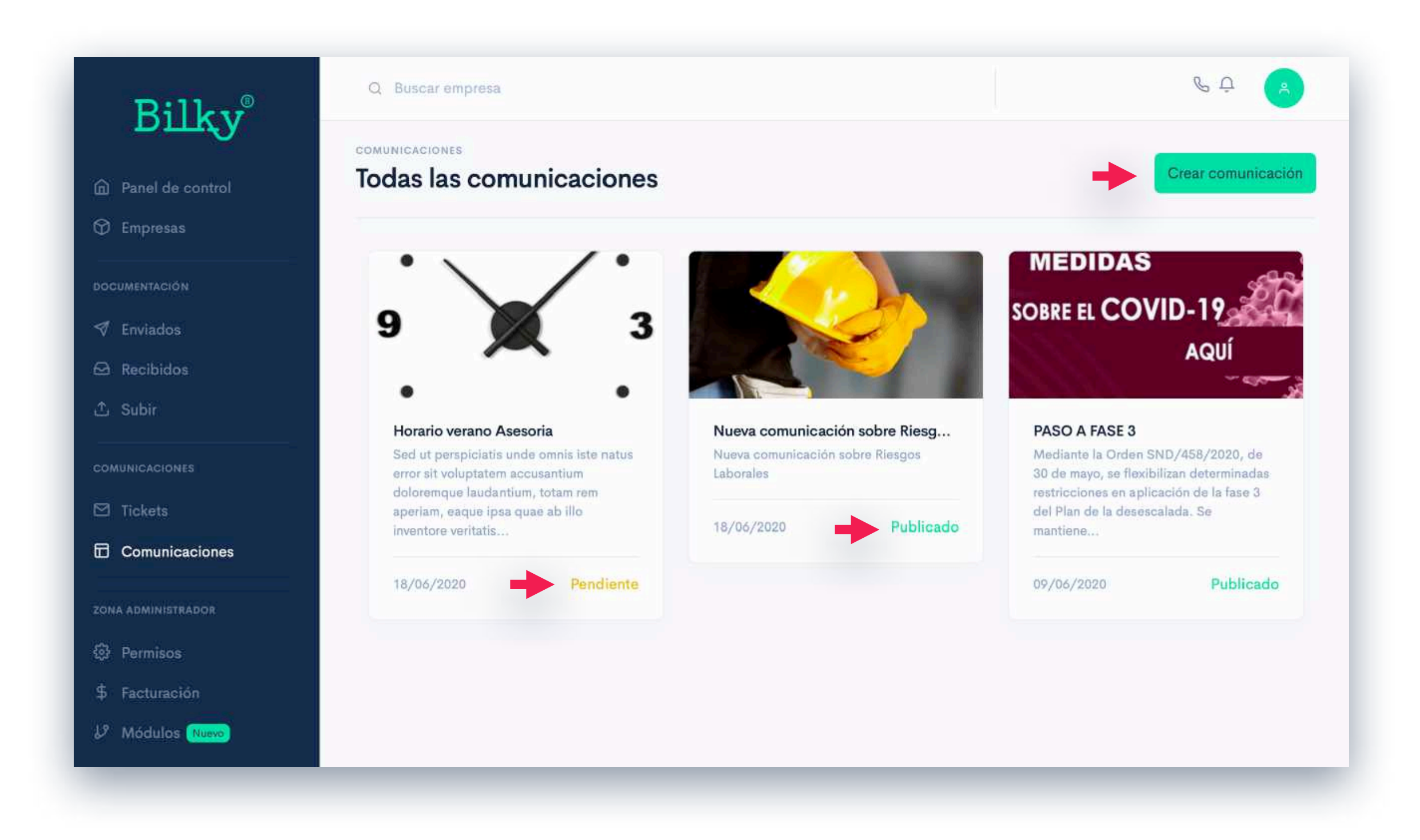

+ Crea comunicaciones y revisa su estado: Podrás crear comunicaciones de forma sencilla y dejarlas en estado pendiente para posteriormente publicarlas, o publicarlas directamente a todas tus empresas.

## **2. Comunicaciones:** Crear comunicación

| Titulo                                        |                                             |                                   |
|-----------------------------------------------|---------------------------------------------|-----------------------------------|
| Etiqueta                                      |                                             |                                   |
| Normal ∨ Negrita Itálica <u>Subrayado</u> ≡ ≡ | Imagen<br>Seleccionar imagen de 800px-400px | Documentos<br>Adjuntar documentos |
| Mensaje                                       |                                             | Añadir                            |
|                                               | Imagen                                      |                                   |
|                                               |                                             |                                   |

+ Posibilidades: Añade una nueva comunicación a todas tus empresas. Puedes añadir el texto que quieras, subir archivos adjuntos como apoyo al contenido y añadir una imagen de cabecera a la noticia.

#### Al dar al botón guardar, no estamos publicando la comunicación en todas las empresas, sólo estamos guardando la publicación.

## **2. Comunicaciones:** Publicar comunicación

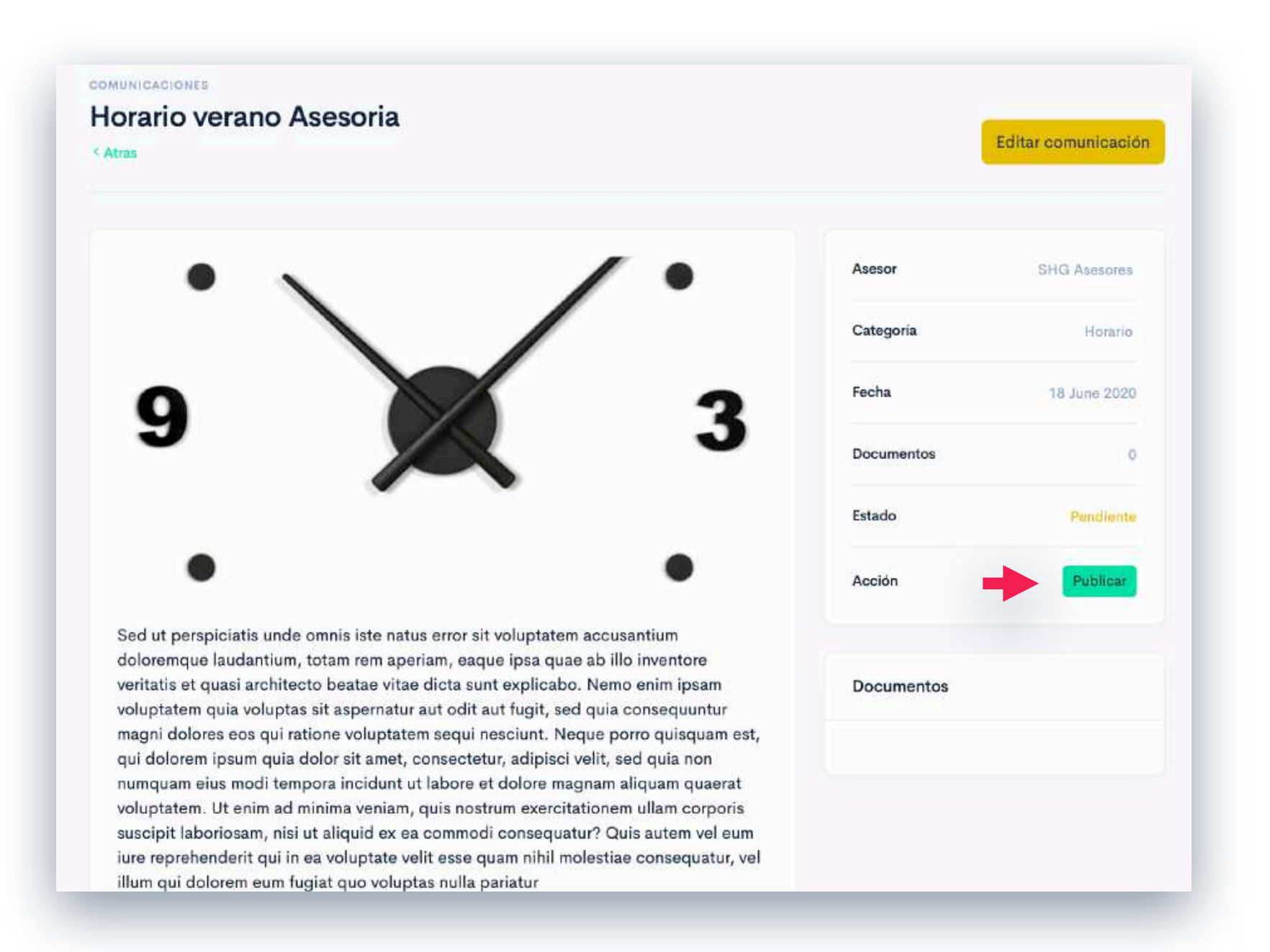

+ Publicar: Una vez hemos creado la comunicación podemos revisar todo y si es necesario editarla de nuevo para después publicarla en todos los portales de las empresas.

Al publicar, esta comunicación se publicará en todos los portales de tus clientes/empresas. Siempre podrás editar o quitar la publicación posteriormente. Bilky siempre envía un email de aviso de una nueva publicación a todas las empresas.

## **2. Comunicaciones:** Quitar o editar comunicación

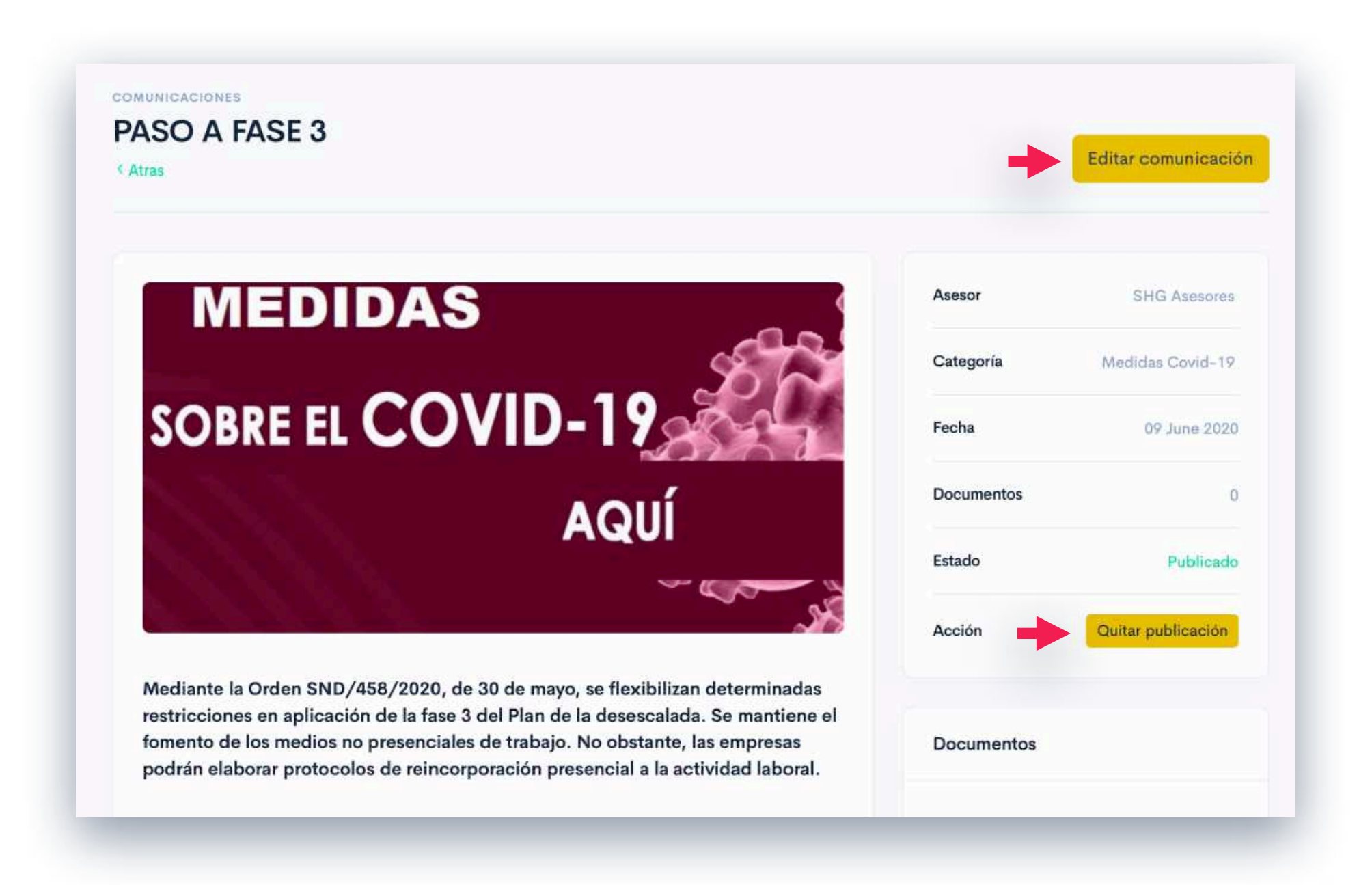

+ Quitar comunicación: Accede de forma rápida a una comunicación. Podrás cambiar el estado y editar el texto o los documentos adjuntos de la comunicación.

Al quitar una comunicaciones, esta dejará de estar publicada en todos los portales de tus clientes/empresas. Siempre podrás editar o quitar la publicación posteriormente.

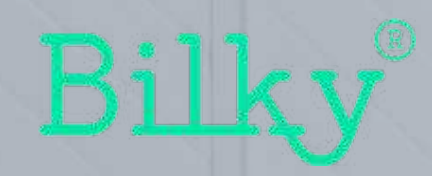

# ¡Hasta pronto!